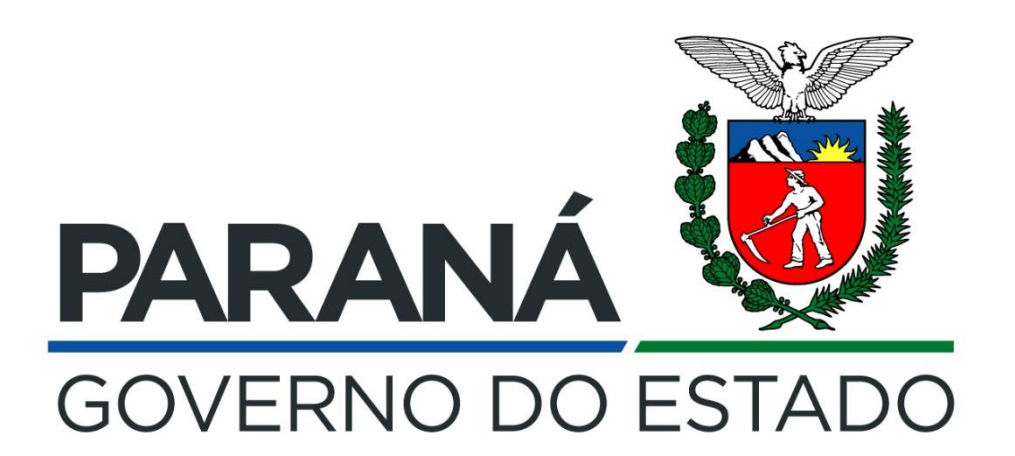

# PROGRAMA DE RECADASTRAMENTO E VALIDAÇÃO DE DESCONTOS FACULTATIVOS CONSIGNADOS

Decreto n.º 3.808, de 08 de janeiro de 2020.

 Para dar início ao processo de validação dos descontos facultativos consignados, de que trata o Decreto n.º 3.808/2020, acesse o portal da Secretaria de Estado da Administração (<u>www.administracao.pr.gov.br/recursos-humanos</u>) e localize na barra azul a opção "Para o Servidor" e em seguida clique na opção Consignação em Folha de pagamento, conforme a figura a seguir:

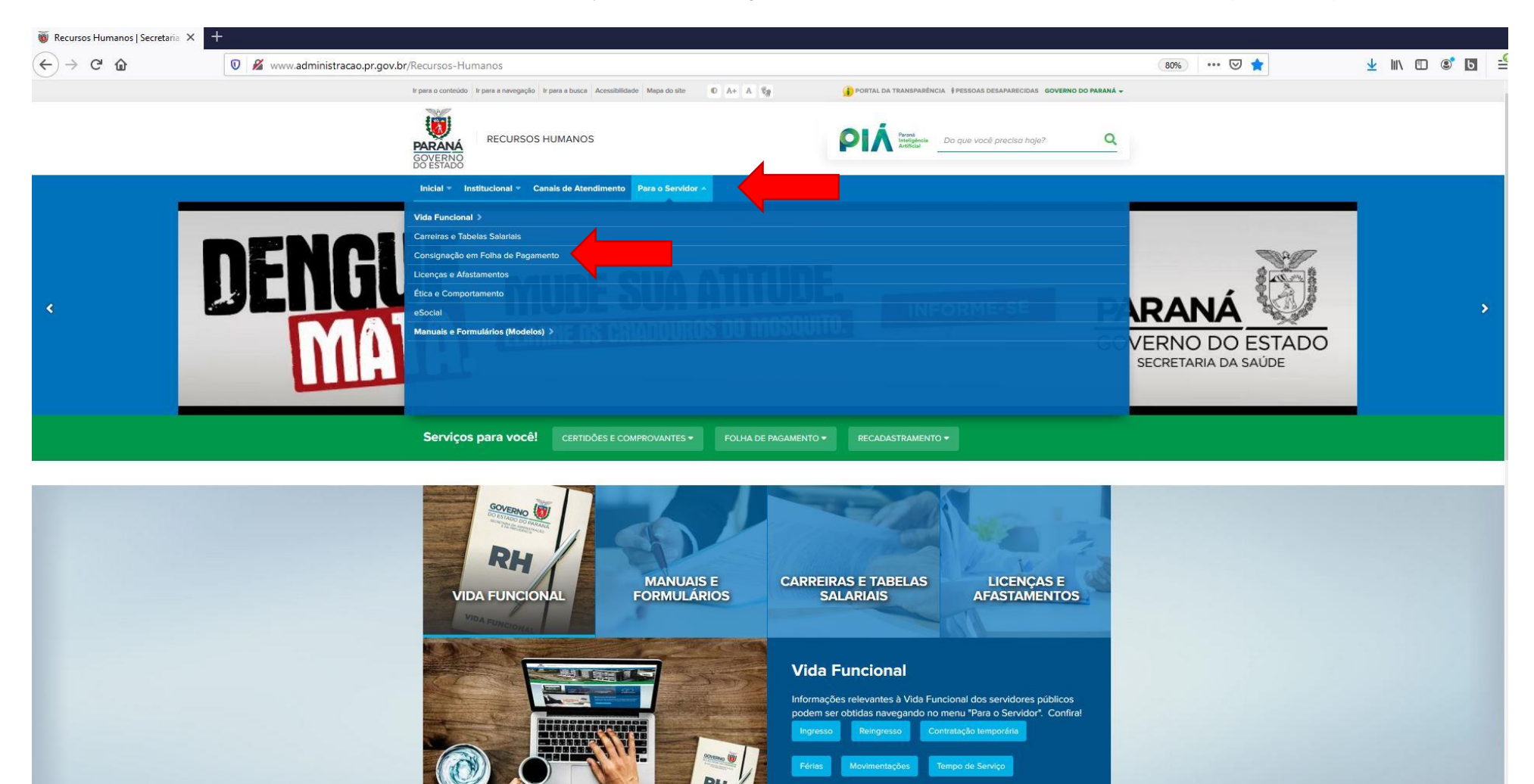

## 2. Clique na opção "REVALIDE AQUI SEUS CONSIGNADOS EM FOLHA DE PAGAMENTO":

| ↔ → ♂ ŵ | 🕅 🥖 vauvu administrazza prizov br Bagursos Humanos Bagina (Consignazza om Folha de Dagamente                                                                                                    |   | J III 🗊 💽 🖪 |
|---------|----------------------------------------------------------------------------------------------------|---|-------------|
|         | k para o contexido ir para a busca. A cessibilidade Mapa do site 0 A+ A Va                                                                                                    |   |             |
|         | PARANA<br>GOVERNO<br>DO ESTADO                                                                                                    | 2 |             |
|         | Inicial 🔹 Institucional 👻 Canais de Atendimento 🛛 Para o Servidor 👻                                                                                                    |   |             |
|         | Serviços para você! certidões e comprovantes + Folha de pagamento + Recadastramento +                                                                                                    |   |             |
|         | Recursos Humanos > Recursos Humanos e Previdência > Consignação em Folha de Pagamento                                                                                                    |   |             |
|         | Consignação em Folha de Pagamento                                                                                                    |   |             |
|         | REVALIDE AUDI SEUS CONSIGNADUS EM POLHA DE PAGAMENTO                                                                                                    |   |             |
|         | Consignação é o desconto realizado na folha de pagamento em favor de uma instituição ou pessoa física cadastrada e habilitada no Governo para oferecer<br>produtos com melhores condições e facilidades ao servidor.                                                                                                    |   |             |
|         | Ela está disponível para todos os servidores civis e militares, tanto ativos como inativos, para os detentores de cargo em comissão e para os pensionistas<br>vinculados à ParanaPrevidência.                                                                                                    |   |             |
|         | A consignação pode ser obrigatória (implantada por força de lei ou determinação judicial) ou facultativa (autorizada pelo servidor).                                                                                                    |   |             |
|         | PRConsig                                                                                                    |   |             |
|         |                                                                                                    |   |             |
|         | O PRconsig e o sistema que possibilita verificar saldos de margem consignavel, custo efetivo total, prazos de empréstimos, simulação de empréstimo e de<br>liquidação antecipada e outras funcionalidades oferecidas pelo sistema.                                                                                                    |   |             |
|         | O PRconsig e o sistema que possibilita verificar saldos de margem consignavel, custo efetivo total, prazos de empréstimos, simulação de empréstimo e de<br>liquidação antecipada e outras funcionalidades oferecidas pelo sistema.<br>A autorização do desconto em folha é feita diretamente no consignatário, com o uso da chave de acesso e senha, que são fornecidos pela Unidade de Recursos<br>Humanos.                               | ŝ |             |
|         | O PRconsig e o sistema que possibilita verificar saldos de margem consignavel, custo efetivo total, prazos de emprestimos, simulação de emprestimo e de<br>liquidação antecipada e outras funcionalidades oferecidas pelo sistema.<br>A autorização do desconto em folha é feita diretamente no consignatário, com o uso da chave de acesso e senha, que são fornecidos pela Unidade de Recursos<br>Humanos.<br>Acesso ao Sistema PRconsig | 8 |             |

3. Leia atentamente a mensagem e em seguida clique na opção "site do PRconsig" para acessar o sistema e iniciar os procedimentos para revalidação dos descontos:

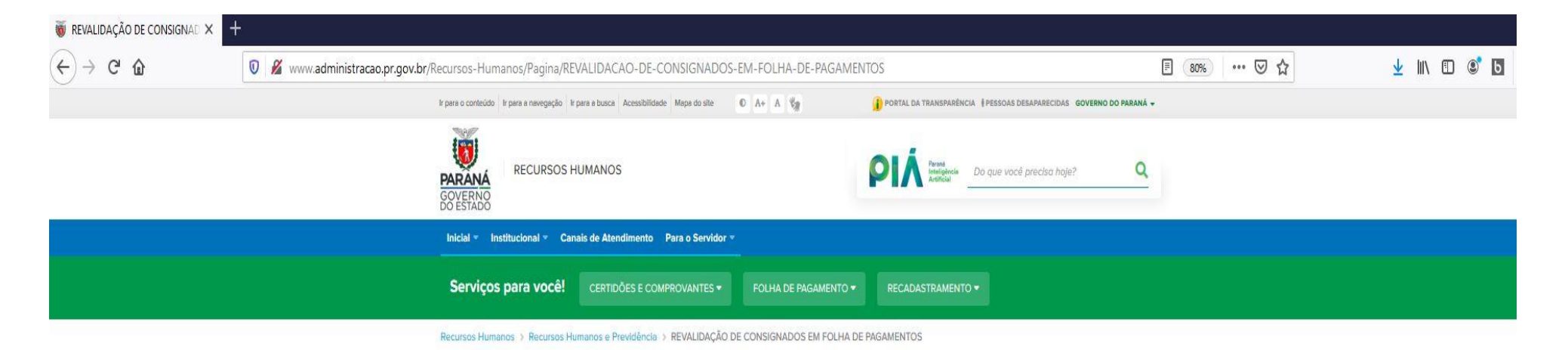

## REVALIDAÇÃO DE CONSIGNADOS EM FOLHA DE PAGAMENTOS

Todos os servidores civis e militares estaduais, ativos e inativos, bem como os pensionistas de geradores de pensão dos Órgãos da Administração Direta, Autárquica e de Regime Especial do Poder Executivo que têm descontos consignados em folha de pagamento, relativos à mensalidade de cooperativa de crédito, associação assistencial ou sindical, deverão revalidar a autorização de descontos em folha até o dia 10 de fevereiro, em obediência ao Decreto n.º 3.808/2020.

Para efetivar a revalidação de autorização, o servidor deverá acessar o site do PRconsig munido de login e senha pessoais e intransferíveis. Após assinalar os descontos que deseja manter autorizados, ele deverá imprimir o extrato de validação em duas vias, assinar e entregar na unidade de RH a qual ele esteja vinculado, se ativo, e na Paranaprevidência, se aposentado ou pensionista.

Os servidores que não lembrarem da senha ou, ao acessarem o sistema ela se mostre vencida, deverão entrar em contato com a Central de Segurança através do CAC Celepar, pelo telefone (41) 3200-5007. Já os aposentados e pensionistas que tiverem dificuldades em acessar o sistema PRconsig deverão entrar em contato com a Central de Atendimento da Paranaprevidência através do telefone 0800 643 0037.

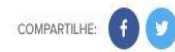

🗧 Voltar 😤 Início 🛛 🔒 Imprimir 📩 Baixar

**4.** Realize o login, inserindo o usuário e senha cadastrados:

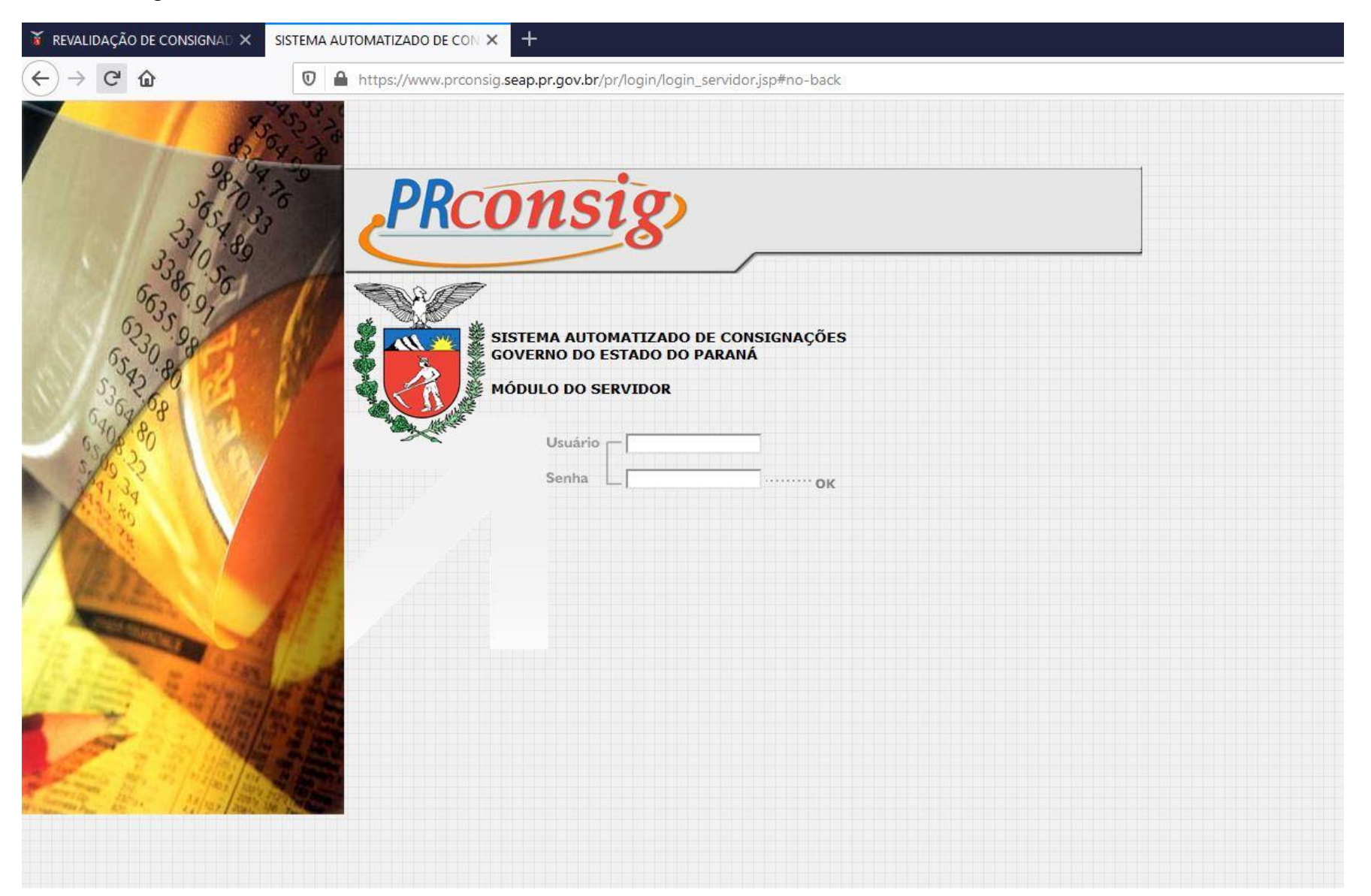

5. Na tela inicial do sistema PRconsig, você deverá ler atentamente a mensagem com as instruções para proceder a validação dos descontos consignados, marcar a confirmação da leitura e clicar no botão continuar:

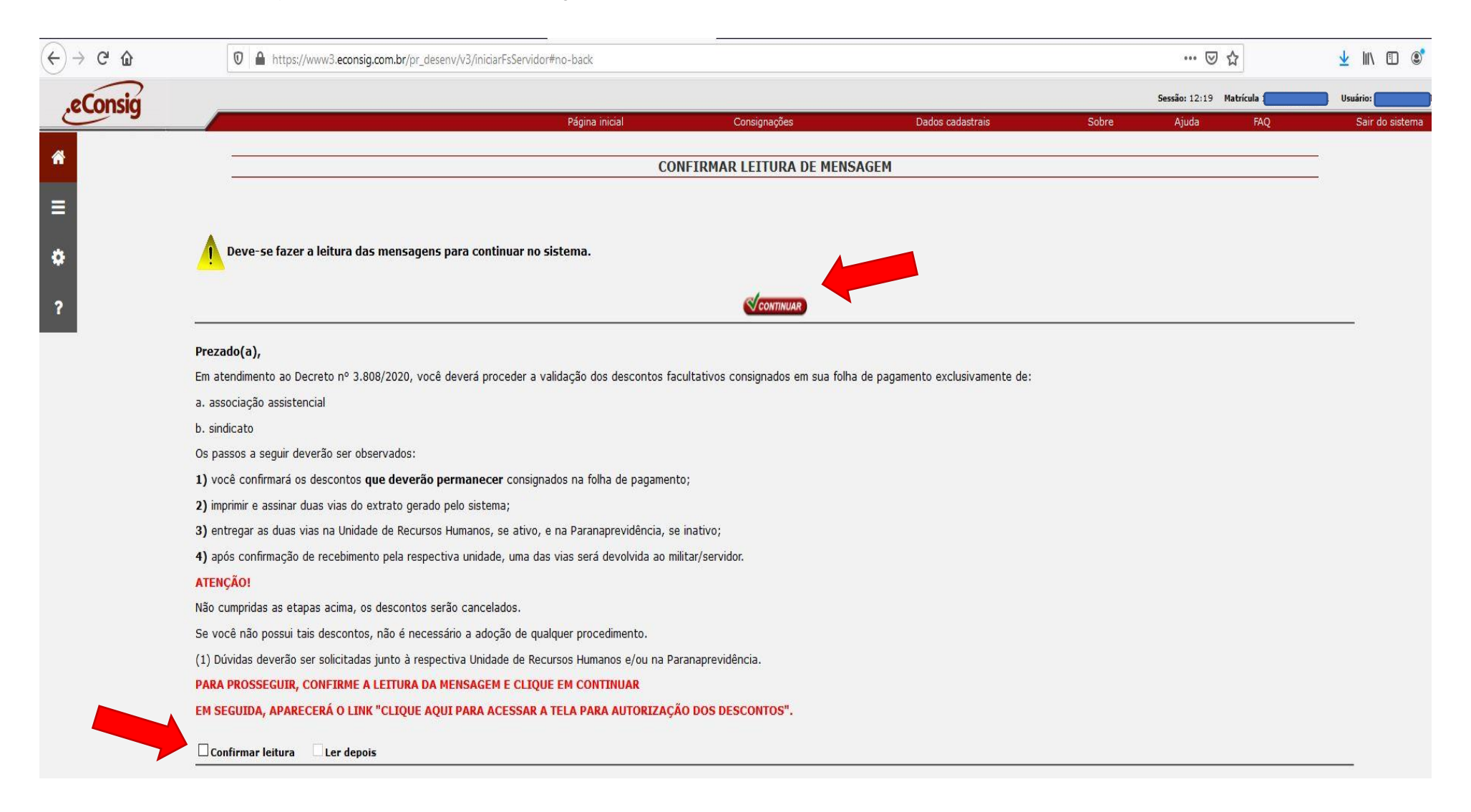

6. Na tela inicial aparecerá o link "CLIQUE AQUI PARA ACESSAR A TELA PARA AUTORIZAÇÃO DOS DESCONTOS". Clique sobre ele.

| consig                                                                                                    |                |                          |                                                     |                                                    |               | Sessão: 19:46 | Matrícula 2061 | Usuário: s      |
|----------------------------------------------------------------------------------------------------|----------------|--------------------------|-----------------------------------------------------|----------------------------------------------------|---------------|---------------|----------------|-----------------|
|                                                                                                    | Página inicial | Consignações             | Comunicações                                        | Simular renegociação                               | Alterar senha | Sobre         | Ajuda FAQ      | Sair do sistema |
|                                                                                                    |                |                          |                                                     |                                                    |               |               |                |                 |
| A A A A A A A A A A A A A A A A A A A                                                                                                    |                |                          |                                                     |                                                    |               |               |                |                 |
|                                                                                                    |                | Para segu<br>clique sobr | ir adiante e definir qual<br>e o ícone desejado √ a | l serviço você quer solicitar,<br>ao lado do nome. |               |               |                |                 |
|                                                                                                    |                |                          |                                                     |                                                    | 6             |               |                |                 |
| and the second second sec |                | SOLICITAR I              | EMPRÉSTIMO                                          |                                                    |               | $\checkmark$  |                |                 |
|                                                                                                    |                | SOLICITAR I              | MENSALIDADE MONGERAL                                | L                                                  |               | $\checkmark$  |                |                 |
|                                                                                                    |                | SOLICITAR I              | MENSALIDADE APCEF                                   |                                                    |               | $\checkmark$  |                |                 |
| Margem do servidor                                                                                                    |                | SOLICITAR I              | MENSALIDADE ANAJUS                                  |                                                    |               | $\checkmark$  |                |                 |
| Empréstimos R\$                                                                                                    |                | SOLICITAR I              | MUTUA                                               |                                                    |               | $\checkmark$  |                |                 |
| Cartão R\$                                                                                                    |                | SOLICITAR I              | MENSALIDADE AGEPOLJUS                               | s                                                  |               | 1             |                |                 |
|                                                                                                    |                | SOLICITAR I              | MENSALIDADE ASBAC                                   |                                                    |               | 1             |                |                 |
| Sanha da autorização                                                                                                    |                | SOLICITAR I              | MENSALIDADE AJUFE                                   |                                                    |               | 1             |                |                 |
| Senha de autorização do servidor não cadastrada.                                                                                                    |                | SOLICITAR I              | MENSALIDADE CAPEMISA                                |                                                    |               | 1             |                |                 |
|                                                                                                    |                | SOLICITAR                | MENSALIDADE ANAJUSFE                                |                                                    |               | 1             |                |                 |
| Clique aqui para gerar uma nova senha de autorização.                                                                                                    |                | SOLICITAR                | MENSALIDADE GBOEX                                   |                                                    |               |               |                |                 |
|                                                                                                    |                |                          |                                                     |                                                    |               | v             |                |                 |

### CLIQUE AQUI PARA ACESSAR A TELA PARA AUTORIZAÇÕES DOS DESCONTOS

#### Prezado(a),

Em atendimento ao Decreto nº xxxx/2020, você deverá proceder a validação dos descontos facultativos consignados em sua folha de pagamento exclusivamente de:

a. associação assistencial b. sindicato

Os passos a seguir deverão ser observados:

você confirmará os descontos que deverão permanecer consignados na folha de pagamento;
 imprimir e assinar duas vias do extrato gerado pelo sistema;
 entregar as duas vias na Unidade de Recursos Humanos, se ativo, e na Paranaprevidência, se inativo;
 após confirmação de recebimento pela respectiva unidade, uma das vias será devolvida ao militar/servidor.
 ATENÇÃO!

Não cumpridas as etapas acima, os descontos serão cancelados.

Se você não possui tais descontos, não é necessário a adoção de qualquer procedimento.

(1) Dúvidas deverão ser solicitadas junto à respectiva Unidade de Recursos Humanos e/ou na Paranaprevidência. 7. Em seguida será apresentada a tela com os descontos relativos a mensalidade de associação e/ou sindicato que possua consignado em sua folha de pagamento. Você deverá marcar a opção Autorizo no(s) desconto(s) que pretende permanecer descontando em folha. Em seguida, assinalar a opção que está ciente das ações registradas e clicar no botão CONFIRMAR:

| unsig                                                                                                    | Página inicial Consignações Dados cadastrais Sobre Ajuda FAQ                                                                                                    |
|----------------------------------------------------------------------------------------------------|----------------------------------------------------------------------------------------------------|
|                                                                                                    | AUTORIZAR CONSIGNAÇÃO                                                                                                    |
|                                                                                                    | Governo do Estado do Paraná                                                                                                    |
| Recul                                                                                                    | tado da consulta                                                                                                    |
| Resul                                                                                                    |                                                                                                    |
| Estabelecime<br>Órgão: SEAP<br>Servidor:<br>CPF:                                                                                                    | INDO: 001 - GOV. DO ESTADO DO PARANÁ - SEAP<br>- SECRETARIA DE ESTADO DA ADMINISTRAÇÃO E DA PREVIDÊNCIA                                                                                                    |
|                                                                                                    |                                                                                                    |
|                                                                                                    | Autorizar Consignação                                                                                                    |
|                                                                                                    | Value                                                                                                    |
|                                                                                                    | Autorizo Não Valor<br>autorizo Nº ADE Consignatária Prestação<br>(R\$)                                                                                                    |
|                                                                                                    | Autorizo autorizo Não Nº ADE Consignatária Valor<br>gutorizo (RS)<br>O C                                                                                                    |
| Instru                                                                                                    | Autorizo Uraioro Não ADE Consignatária Valor<br>O Consignatária (RS)                                                                                                    |
| Instru                                                                                                    | Autorizo auforizo No ADE Consignatária Valor<br>©                                                                                                    |
|                                                                                                    | Autorizo autorizo No ADE Consignatária Prestação (RS)                                                                                                    |
| Instru<br>Conforme esta<br>deverãocumpr<br>mútuo de servo<br>estadula a nue                                                                                                  | Autorizo ulorizo No ADE       Consignatária       Valor pretação (RS)         Image: Consignatária consignatária       Pretação (RS)         Image: Consignatária consignatária       Pretação (RS)         Image: Consignatária       Pretação (RS)         Image: Consignatária       Pretacons                                                                                                    |
| Instru<br>Instru<br>Conforme esta<br>deverãocumpr<br>mútuo de serv<br>estadual, a que                                                                                        | Não         Não         Valor           Image: Serviço de la consignatária         Valor         preciação (CS)   JÇÕES  Contractos que você autoraliza/não autoraliza a manter o Desconto em Folha.  Ibelecido peloDecreto n.º 3808, de 08 de janeiro de 2020, os servidores civis e militares ativos e jensionistas de gerador i as etapas previstas para validação dos descontos facultativos consignadas em folha de pagamento, relativos à mensalidade de cooper idor público, associação assistencial e sindicoto legalmente reconhecido como organização representativa de classe de militar e de servic se refere o art. 29, inc. VII. de Lei n.º 13.740 de 24 de julho de 2002. ocê deverá realizar as seguintes etapas:                                                                                                    |
| Instru<br>Conforme esta<br>deverãocumpr<br>mútuo de servo<br>estadual, a que<br>Dessa forma v<br>1.Autorizar o                                                               | Não       Não       DE       Consignatária       Valor<br>pretação<br>(RS)         Image: Consignatária       Image: Consignatária       Image: Consignatária       Image: Consignatária         Image: Consignatária       Image: Consignatária       Image: Consignatária       Image: Consignatária         Image: Consignatária       Image: Consignatária       Image: Consignatária       Image: Consignatária         Image: Consignatária       Image: Consignatária       Image: Consignatária       Image: Consignatária         Image: Consignatária       Image: Consignatária       Image: Consignatária       Image: Consignatária         Image: Consignatária       Image: Consignatária       Image: Consignatária       Image: Consignatária         Image: Consignatária       Image: Consignatária       Image: Consignatária       Image: Consignatária         Image: Consignatária       Image: Consignatária       Image: Consignatária       Image: Consignatária         Image: Consignatária       Image: Consignatária       Image: Consignatária       Image: Consignatária       Image: Consignatária         Image: Consignatária       Image: Consignatária       Image: Consignatária       Image: Consignatária       Image: Consignatária         Image: Consignatária       Image: Consignatária       Image: Consignatária       Image: Consignatária       Image: Consignatária                                                                                                    |
| Instru<br>Conforme esta<br>deverãocumpr<br>mútuo de serv<br>estadual, a que<br>Dessa forma v<br>1.Autorizar o<br>2. Imprimir e a                                             | Não       Não       ADE       Consignatária       Valor<br>pretação<br>(RS)         I       I                                                                                                    |
| Instru<br>Conforme esta<br>deverãocumpr<br>mútuo de serv<br>estadual, a que<br>Dessa forma v<br>1.Autorizar o<br>2. Imprimir e a<br>3. Entregar as                           | Não       Não       ADE       Consignatária       Valor         Image: Consignatária       Pretezção       Pretezção       Pretezção         Image: Consignatária       Pretezção       Pretezção       Pretezção         Image: Consignatária       Pretezção       Pretezção       Pretezção         Image: Consignatária       Consignatária       Pretezção       Pretezção         Image: Consignatária       Salos, de 08 de janeiro de 2020, os servidores civis e militares ativos e pensionistas de gerador       Pretezção conservidas para validação dos descontos facultativos consignados em folha de pagamento, relativos à mensalidade de cooper         idor público, associação assistencial e síndicato legalmente reconhecido como organização representativa de classe de militar e de servic       Pretez do conservidas estistas estas de validação dos descontos reconhecido como organização representativa de classe de militar e de servic         par refere o art. 2º, inc. VIII, da Lei nº 13.740 de 24 de julho de 2002.       Pretezção permanecer consignados na sua folha de pagamento;         secontos que deverão permanecer consignados na sua folha de pagamento;       Issainar duas vias deste Extrato de Validação dos Descontos;         duas vias devidamente assinadas na Unidade de Recursos Humanos, se ativo ou na Paranaprevidência, se inativo.                                                                                                    |
| Instru<br>Conforme esta<br>deverãocumpr<br>mátuo de serv<br>estadual, a que<br>Dessa forma v<br>1.Autorizar o<br>2. Imprimir e a<br>3. Entregar as<br>0 prazo final p        | Não       Não       ADE       Consignatária       Valor<br>pretação<br>(RS)         Image: Consignative consignative consis deveráre consignative consecontex set consignatis e de                         |
| Angue os o<br>Conforme esta<br>deveñocump<br>estadual, a que<br>Dessa forma v<br>1.Autorizar o<br>2. Imprimir e e<br>3. Entregar as<br>O prazo final p<br>Este Extrato de    | Não<br>pultorizo         Não<br>pultorizo         Não<br>pultorizo         Não<br>pultoriza         Valor<br>puestação<br>puestação           I         I                                                                                                    |
| Angue os o<br>Conforme esta<br>deverão cumpr<br>estadual, a que<br>Dessa forma v<br>1.Autorizar o<br>2. Imprimir e a<br>3. Entregar as<br>0 prazo final p<br>Este Extrato de | Não       Não       Predetação       Predetação         Imitorizo       Imitorizo       Imitor                                                                                                    |
| Instru<br>Conforme esta<br>deveño comport<br>estadual, a que<br>Dessa forma v<br>1.Autorizar o<br>2. Imprimir e a<br>3. Entregar as<br>O prazo final p<br>Este Extrato de    | Não<br>pretextorizo       Não<br>pretextorizo       Valor<br>pretextorizo       Valor<br>pretextorizo         Image: Consignatária       Pretextorizo       Pretextorizo         Image: Consignatária       Pretextorizo       Pretextorizo         Image: Consignatária       Pretextorizo       Pretextorizo         Image: Consignatária       Pretextorizo       Pretextorizo         Image: Consignatária       Pretextorizo       Pretextorizo         Image: Consignatária       Pretextorizo       Pretextorizo         Image: Consignatária       Pretextorizo       Pretextorizo         Image: Consignatária       Pretextorizo       Pretextorizo         Image: Consignatária       Pretextorizo       Pretextorizo         Image: Consignatária       Pretextorizo       Pretextorizo         Image: Construction of the construction of the constru                                                                                                    |
| Instru<br>Conforme esta<br>deveñocumpr<br>estadual, a que<br>Dessa forma v<br>1.Autorizar o<br>2. Imprimir e e<br>3. Entregar as<br>0 prazo final p<br>Este Extrato de       | Não<br>pretexto       Não<br>pretexto<br>pretexto       Valor<br>pretexto<br>pretexto       Valor<br>pretexto<br>pretexto         Image: Image: Image |

8. Após confirmada a ação de validação do(s) desconto(s) que deseja manter em sua folha de pagamento, você deverá imprimir duas vias do extrato de validação dos descontos, assinar e entregar as duas vias físicas na sua Unidade de Recursos Humanos, se ativo ou na Paranaprevidência, se aposentado ou pensionista.

| SISTEMA AU        | TOMATIZADO DE                                                                                                    | con × +                                                                                                    |                                                                                                    |                                                                                                    |                                                                                                    |                                                                                                    |                                                                                                    |                                                                                                    |                                               |                                                                                                    |                                         |                                    |                                   |                        |
|-------------------|----------------------------------------------------------------------------------------------------|----------------------------------------------------------------------------------------------------|----------------------------------------------------------------------------------------------------|----------------------------------------------------------------------------------------------------|----------------------------------------------------------------------------------------------------|----------------------------------------------------------------------------------------------------|----------------------------------------------------------------------------------------------------|----------------------------------------------------------------------------------------------------|-----------------------------------------------|----------------------------------------------------------------------------------------------------|-----------------------------------------|------------------------------------|-----------------------------------|------------------------|
| $\leftrightarrow$ | C' 🕜                                                                                                    | Ū                                                                                                    | https://w                                                                                                    | ww3.econsi                                                                                                    | ig.com.br/p                                                                                                    | or_desenv/v3                                                                                                    | 8/iniciarFsServ                                                                                                    | vido                                                                                               | ©                                             | 9 合                                                                                                    | Ŧ                                       | III\ E                             | ] ()                              | Ь                      |
| eC                | onsig                                                                                                    |                                                                                                    |                                                                                                    |                                                                                                    | Pági                                                                                                    | ina inicial                                                                                                    | Consignaçã                                                                                                    | Sessão: 19                                                                                         | 9:53<br>ados ca                               | Matrícula 18393158PR00<br>adastrais Sobre                                                                                                    | 1 Usu<br>Ajuda                          | ário: JUCI<br>FAQ                  | LEA WA<br>Sair                    | LTRICH (               |
| ~                 |                                                                                                    | _                                                                                                    |                                                                                                    |                                                                                                    | AUT                                                                                                    | ORIZAR                                                                                                    | CONSIGN                                                                                                    | AÇÃO                                                                                               |                                               |                                                                                                    |                                         |                                    |                                   |                        |
| =                 | 1 Não                                                                                                    | esqueça d                                                                                                    | e imprimi                                                                                                    | ir esta p                                                                                                    | ágina e                                                                                                    | levar at                                                                                                    | té o RH                                                                                                    |                                                                                                    |                                               |                                                                                                    |                                         |                                    |                                   |                        |
| •                 |                                                                                                    |                                                                                                    |                                                                                                    |                                                                                                    |                                                                                                    |                                                                                                    | s al                                                                                                    | 2                                                                                                  |                                               |                                                                                                    |                                         |                                    |                                   |                        |
| ?                 |                                                                                                    |                                                                                                    |                                                                                                    |                                                                                                    |                                                                                                    |                                                                                                    |                                                                                                    |                                                                                                    |                                               |                                                                                                    |                                         |                                    |                                   |                        |
|                   |                                                                                                    |                                                                                                    |                                                                                                    | Gove                                                                                                    | erno                                                                                                    | do Es                                                                                                    | stado                                                                                                    | do P                                                                                               | ara                                           | aná                                                                                                    |                                         |                                    |                                   |                        |
|                   | Resul                                                                                                    | tado c                                                                                                    | la cor                                                                                                    | nsult                                                                                                    | a                                                                                                    |                                                                                                    |                                                                                                    |                                                                                                    |                                               |                                                                                                    |                                         |                                    |                                   |                        |
|                   | Estabelecim<br>Órgão: SEAP<br>Servidor:<br>CPF:                                                                                                    | ento: 001 - GOV.<br>- SECRETARIA D                                                                                                    | DO ESTADO E<br>E ESTADO DA                                                                                                    | OO PARANÁ -<br>ADMINISTRA                                                                                                    | - SEAP<br>AÇÃO E DA I                                                                                                    | PREVIDÊNC                                                                                                    | IA                                                                                                    |                                                                                                    |                                               |                                                                                                    |                                         |                                    |                                   |                        |
|                   |                                                                                                    | Autorizar Co<br>Autorizo Não<br>autorizo                                                                                                    | nsignação<br><sub>D</sub> Nº ADE                                                                                                    |                                                                                                    |                                                                                                    |                                                                                                    | Consign                                                                                                    | natária                                                                                            |                                               |                                                                                                    | pr                                      | Valor<br>estação<br>(R\$)          |                                   |                        |
|                   | Instru                                                                                                    | ıções                                                                                                    |                                                                                                    |                                                                                                    |                                                                                                    |                                                                                                    |                                                                                                    |                                                                                                    |                                               |                                                                                                    |                                         |                                    |                                   |                        |
|                   | MARQUE OS 4<br>Conforme est<br>deverãocumpi<br>mútuo de servestadual, a qu<br>Dessa forma v<br>1.Autorizar o<br>2. Imprimir e<br>3. Entregar as<br>O prazo final p<br>Este Extrato d | CONTRATOS QU<br>abelecido pelobe<br>rir as etapas prev<br>e se refere o art.<br>você deverá reali<br>os descontos que<br>assinar duas vias<br>duas vias devidi<br>para cumprimento<br>e Validação dos I | e você auto<br>creto n.º 3800<br>vistas para vali<br>ociação assiste<br>2º, inc. VIII, e<br>zar as seguinte<br>deverão pero<br>o deste Extrato<br>amente assinado<br>o das etapas a<br>Descontos será | RIZA/NÃO .<br>RI, de OB dação dos da<br>dação dos da<br>dacia e sindii<br>da Lei n.º 13<br>as etapas:<br>manecer co<br>de Validação<br>das na Unida<br>considerado | AUTORIZA<br>2 janeiro de<br>secontos face<br>secontos face<br>secontos face<br>o dos Desco<br>o dos Desco<br>o | A MANTER<br>le 2020, os<br>cultativos con<br>ente reconhe<br>de julho de ;<br>s na sua folh<br>intos;<br>rsos Humano<br>10 de fever<br>umento de co | O DESCONTO<br>servidores civ<br>saignados em<br>acido como org<br>2002.<br>Na de pagamen<br>os, se ativo ou<br><b>reiro de 202(</b><br>ertificação da a | ) EM FOLH<br>is e militare<br>folha de pa<br>ganização r<br>nto;<br>na Parana<br>3.<br>autorização | IA.<br>es ativ<br>agame<br>represe<br>aprevid | os e inativos e pensioni<br>nto, relativos à mensali<br>entativa de classe de m<br>lência, se inativo.<br>Jência, se inativo.<br>anutenção dos descontr | stas de<br>dade de<br>ilitar e o<br>os. | geradorı<br>e coopera<br>de servid | es de pe<br>ativa de<br>lor públi | ensão<br>crédito<br>co |
|                   | Estou ciente                                                                                                    | ao autorizar/n                                                                                                    | ão autorizar                                                                                                    | as consigna                                                                                                    | ações acin                                                                                                    | JUCILEA                                                                                                    | de                                                                                                    | AR                                                                                                 | de                                            | 20                                                                                                    |                                         |                                    |                                   |                        |

**9.** Após entregar as duas vias físicas do extrato de validação dos descontos na sua Unidade de Recursos Humanos ou na Paranaprevidência, você receberá uma das vias contendo o termo de recebimento pela unidade e deverá guardar o documento que é válido como certidão que autoriza a manutenção do desconto em sua folha de pagamento.

**10.** Estes procedimentos deverão ser realizados até o dia 10 de fevereiro de 2020.